# Comptatge de colònies de ratpenats cavernícoles mitjançant càmeres IR + AudioMoth

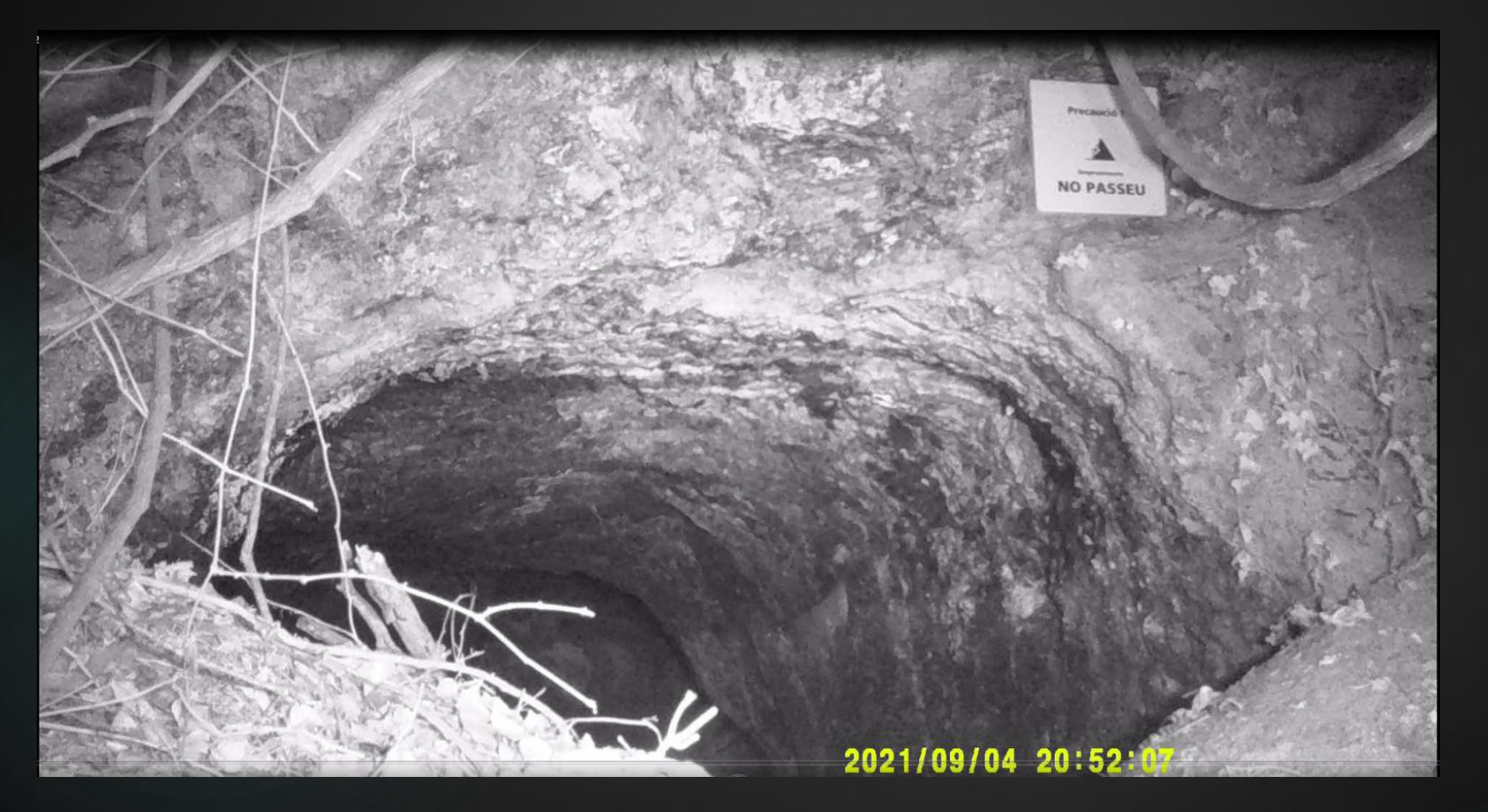

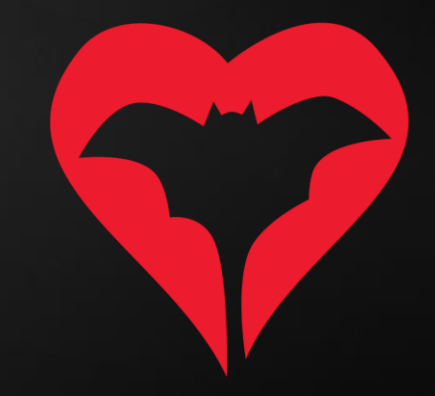

## Al camp

- 1) Material necessari:
  - a. Càmera amb opció de gravació d'infrarroig (IR).
  - b. Audiomoth amb la següent configuració.

| AudioMoth Configurati<br>File Edit Help                             | on App                         |           |                        |                         |                       | _              |           | ×         | File | AudioMoth Configu<br>e Edit Help                             | uration App                                |                                  |                                          | -                    |         |
|---------------------------------------------------------------------|--------------------------------|-----------|------------------------|-------------------------|-----------------------|----------------|-----------|-----------|------|--------------------------------------------------------------|--------------------------------------------|----------------------------------|------------------------------------------|----------------------|---------|
| 00                                                                  | :00:0                          | 0 0       | 1/0                    | 1/19                    | 970                   | UTO            | 0         |           |      | (                                                            | 00:00:00                                   | 0 01/0                           | 1/1970                                   | UTC                  |         |
| Device ID:<br>Firmware description<br>Firmware version:<br>Battery: | DIT:                           |           |                        |                         |                       |                |           |           |      | Device ID:<br>Firmware descri<br>Firmware versio<br>Battery: | iption:<br>on:                             |                                  |                                          |                      |         |
| Recording                                                           | Sched                          | ule       |                        | Filterin                | ng                    |                | Advar     | nced      |      | Recording                                                    | Schedu                                     | le                               | Filtering                                | Ad                   | lvanced |
| Sample rate (kHz):                                                  | 8                              | 16<br>○   | 32                     | 48                      | 96<br>()              | 192<br>()      | 250<br>() | 384<br>() | 00   | 0:00                                                         | 06:00                                      | 12:00                            | 18:00                                    | )                    | 24:0    |
| Gain:<br>Enable sleep/record                                        | d cyclic record                | ling:     |                        | Low                     |                       | Med<br>(       |           | High      |      | Start recording:<br>End recording:                           | 2                                          | 24:00                            | 00:00 - 24:0                             | 00 (UTC)             | -       |
| Sleep duration (s):<br>Recording duration                           | (s):                           |           |                        |                         |                       |                |           | 1<br>7200 |      | Add rev<br>Remove                                            | cording period                             |                                  | Clear al                                 | periods              | •       |
| Enable LED:<br>Enable low-voltage<br>Enable battery leve            | cut-off:                       |           |                        |                         |                       |                |           | •         |      | First record     Last record                                 | ling date (UTC):                           |                                  | 1                                        | 4/09/202<br>4/09/202 |         |
| E                                                                   | Each day this<br>y energy cons | will proc | duce 0 fi<br>n will be | iles, total<br>approxir | lling 0 M<br>mately ( | /IB.<br>) mAh. |           |           |      | Each d<br>Da                                                 | day this will produc<br>aily energy consun | ce 1440 files,<br>nption will be | each 28 MB, totalli<br>approximately 590 | ng 40 GB<br>mAh.     |         |
|                                                                     | Co                             | onfigur   | e Audi                 | oMoth                   |                       |                |           |           |      |                                                              | Cor                                        | nfigure Aud                      | ioMoth                                   |                      |         |

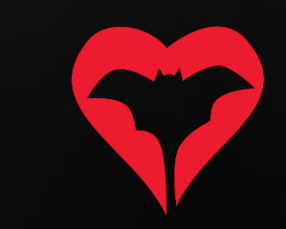

## Al camp

- 2) Consideracions a l'hora de gravar:
  - La gravació de l'emergència es farà des de la posta de sol fins a dues hores després o, fins que passin 10 minuts sense que cap ratpenat entri o surti del refugi.
  - b. Un cop activada la càmera i el detector, cal picar de mans 3 vegades davant la càmera per sincronitzar àudio i vídeo.
  - c. Cal assegurar-se que la càmera cobreix la totalitat de l'entrada de la cavitat, per evitar que quedin ratpenats sense gravar.

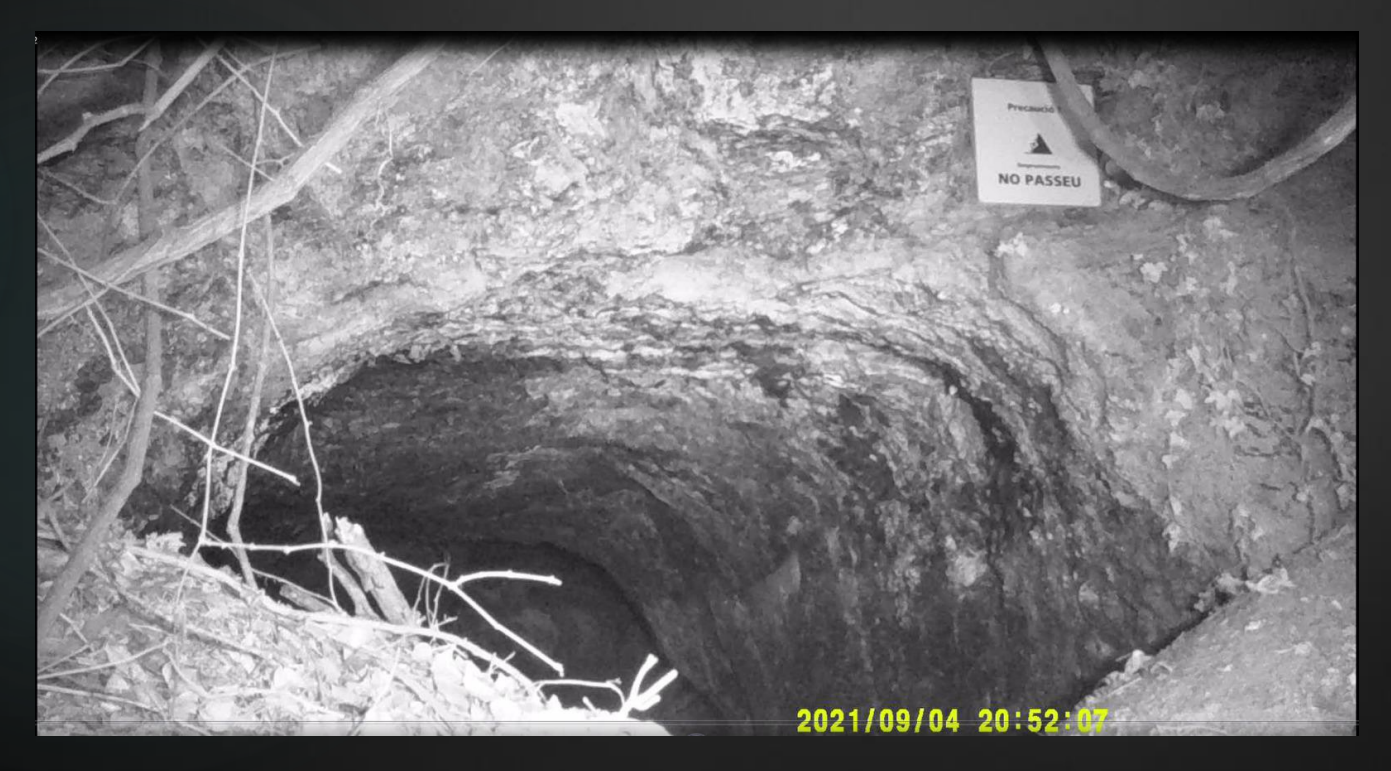

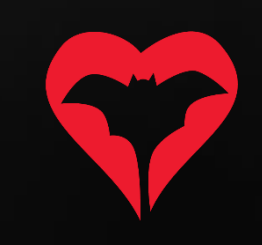

- 1) Cal instal·lar els programes (gratuïts):
  - a. OpenShot (per visualitzar el vídeo)
  - b. Audacity (per visualitzar els sonogrames del so)

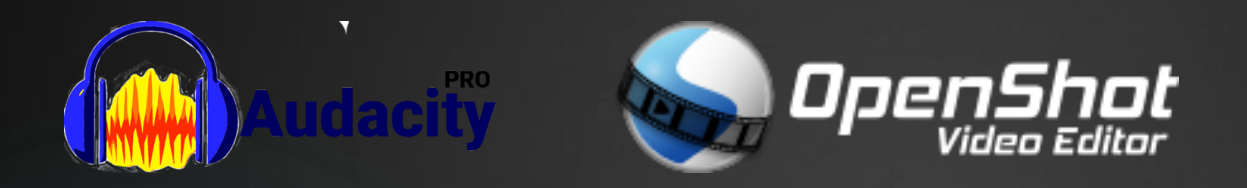

No és imprescindible, però si és possible, tenir dues pantalles facilita molt la feina perquè es pot visualitzar el vídeo en una pantalla i el so a l'altra.

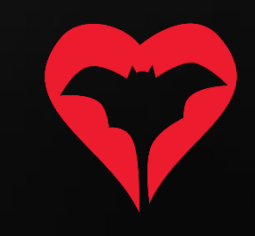

 Obrir tots els arxius de vídeo (de la càmera IR) amb l'OpenShot File -> Import files (i buscar tots els arxius de vídeo)

| 🕥 Untitled Project [HD 720p 30 fps] - OpenShot Video Editor |                           |           | - 🗆 X |
|-------------------------------------------------------------|---------------------------|-----------|-------|
| <u>F</u> ile <u>E</u> dit Title View Help                   |                           |           |       |
|                                                             |                           |           |       |
| Project Files                                               | 🖻 🗵 Video Preview         |           |       |
| Show All Video Audio Image Filter                           |                           |           |       |
|                                                             |                           |           |       |
|                                                             |                           |           |       |
|                                                             |                           |           |       |
|                                                             |                           |           |       |
|                                                             |                           |           |       |
|                                                             |                           |           |       |
|                                                             |                           |           |       |
|                                                             |                           |           |       |
|                                                             |                           |           |       |
|                                                             |                           |           |       |
|                                                             |                           |           |       |
|                                                             | H4 4                      | ( > >> >> | 0     |
| Project Files Transitions Effects Emojis                    |                           |           |       |
|                                                             |                           |           |       |
| + ► × ▼ × + ►                                               | •                         |           |       |
| 00:00:00,01                                                 | 0:01:52 00:02:08 00:02:24 | 00:02:40  |       |
| V Track 5                                                   |                           |           |       |
|                                                             |                           |           |       |

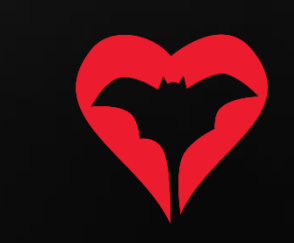

3) Arrossegar tots els clips a la barra inferior, per ordre cronològic, un rere l'altre.

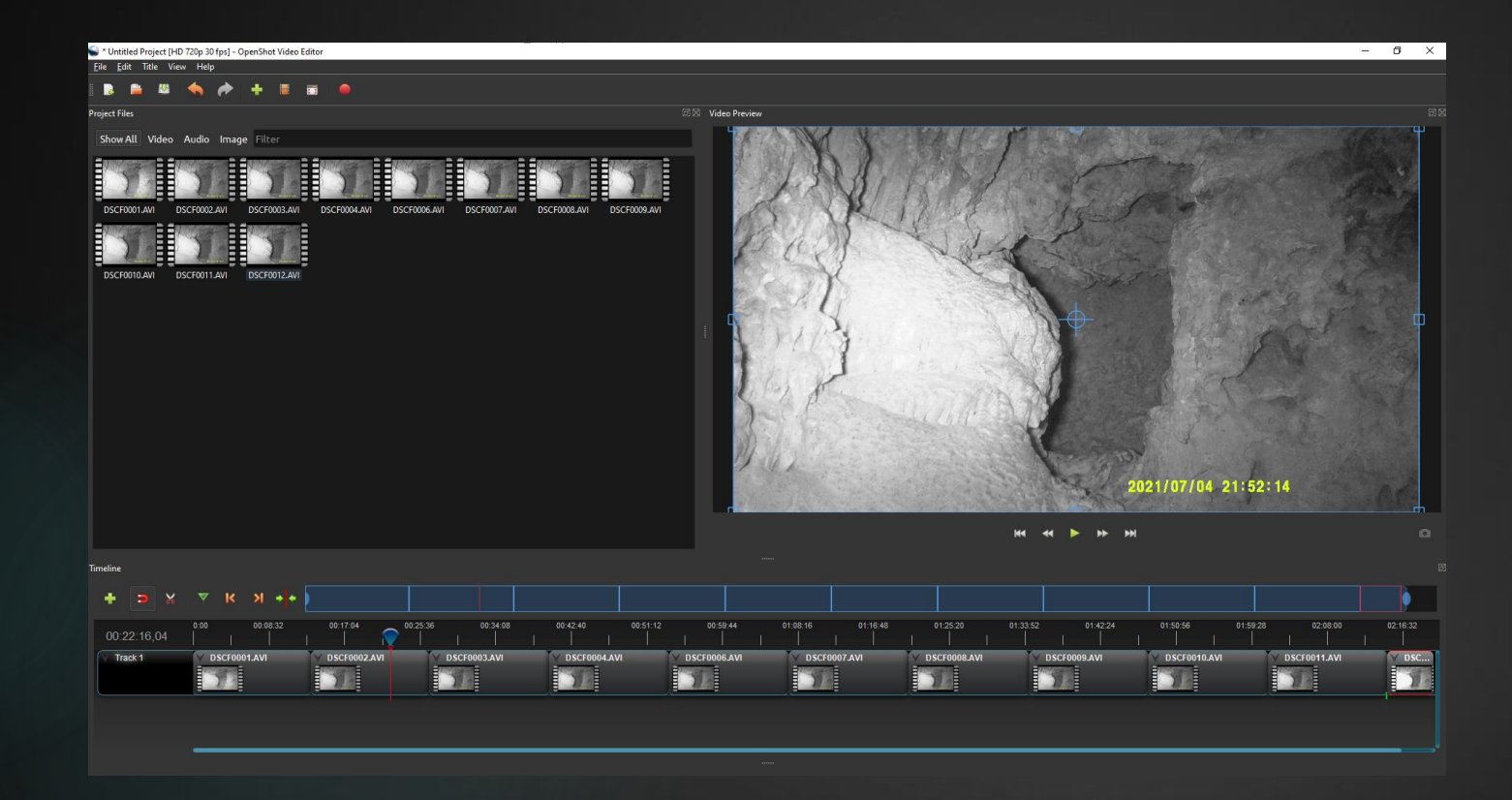

NOTA: Fixeu-vos que és importantíssim que la totalitat de l'entrada de la cavitat quedi visible i ben il·luminada, ocupant tota l'amplada/altura de la imatge.

4) Buscar en quin segon de la gravació hi ha la primera palmada de mans (cop de mans) i annotar-ho, per tal de poder sincronitzar els sonogrames que obrirem a continuació.

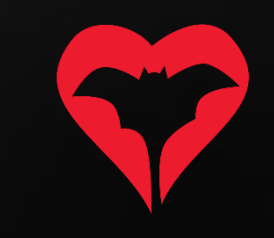

5) Obrir l'arxiu de so (de l'AudioMoth) amb l'Audacity.

File -> Open (i buscar el primer arxiu de so)

| 🔒 20210           | 704_19       | 90000          |                  |                  |             |                  |       |                 |                         |            |          |       |              |             |            |       |                 |      |     |     |        |       |      |     |      | _        |     | $\times$ |
|-------------------|--------------|----------------|------------------|------------------|-------------|------------------|-------|-----------------|-------------------------|------------|----------|-------|--------------|-------------|------------|-------|-----------------|------|-----|-----|--------|-------|------|-----|------|----------|-----|----------|
| <u>File E</u> dit | <u>S</u> ele | ect <u>V</u> i | ew Tr            | a <u>n</u> sport | Tracks      | <u>G</u> enerate | ffect | <u>A</u> nalyze | T <u>o</u> ols <u>H</u> | lelp       |          |       |              |             |            |       |                 |      |     |     |        |       |      |     |      |          | *11 |          |
| п                 |              |                |                  | I                | ►           | •                | I     | ¥ /             | Ų k                     | -54        | -48      | -42 ( | Click to Sta | rt Monitori | ng -18     | -12 - | 6 0             | 10 R | -54 | -48 | -42 -3 | 6 -30 | -24  | -18 | -12  | -6 0     | -   |          |
|                   |              |                | _                | •••              |             |                  | Q     | ⇔ *             | Į↓ I                    |            |          | ••    |              |             | C          |       | <b>-</b> 100- 0 | ll n |     | Q   | 89     | ৪ 🛯 🕨 | •    | 0   |      | <u>.</u> |     |          |
| MME               |              |                | ~ 🎈              | Microp           | hone (Rea   | ltek(R) Audio    | )     | ~               | 2 (Stereo               | ) Recordir | ng Chann | ~ 🌒   | Speakers     | (Realtek    | (R) Audio) |       | ~               |      |     |     |        |       |      |     |      |          |     |          |
| ▼ 1.0             |              |                | o <sub>l</sub> o |                  | 1.0         | 2.0              |       | 3.0             | . 4                     | 4.0        | 5.0      |       | 6.0          |             | 7.0        | 8.0   | ) .             | 9.0  | 10  | .0  | 11.0   |       | 12.0 | . 1 | 13.0 | 1        | 4.0 |          |
|                   |              |                |                  |                  |             |                  |       |                 |                         |            |          |       |              |             |            |       |                 |      |     |     |        |       |      |     |      |          |     |          |
|                   |              |                | <                |                  |             |                  |       |                 |                         |            |          |       |              |             |            |       |                 |      |     |     |        |       |      |     |      |          |     | >        |
| Project           | Rate (I      | Hz) S          | Snap-To          | s   s            | Start and E | End of Selection | on    |                 |                         | ~          |          | ) h ( | 00 r         | n 0         |            |       |                 |      |     |     |        |       |      |     |      |          |     |          |
| 250000            |              | ~   •          | Off              | ~ (              | 00h00       | m 0 0.0 0        | 0 s - | 00h00           | m 0 0.0                 | 000s-      |          |       | 001          |             | 55         |       |                 |      |     |     |        |       |      |     |      |          |     |          |
| Stopped           |              |                |                  |                  |             |                  |       |                 |                         |            |          |       |              |             |            |       |                 |      |     |     |        |       |      |     |      |          |     |          |

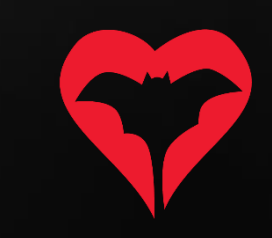

#### 6) Canviar la visió del sonograma a "Spectogram"

| 🔒 202  | 1070  | 4_190000         | )        |         |         |             |           |                     |          |            |          |         |          |            |          |           |          |     |                  |     |    |     |     |             |          |           |      |       | -  | - 🗆 |      | ×  |
|--------|-------|------------------|----------|---------|---------|-------------|-----------|---------------------|----------|------------|----------|---------|----------|------------|----------|-----------|----------|-----|------------------|-----|----|-----|-----|-------------|----------|-----------|------|-------|----|-----|------|----|
| File E | dit   | Select           | View     | Transpo | rt Trac | ks Gene     | ate Ef    | fect Anal           | yze To   | ols Hel    | р        |         |          |            |          |           |          |     |                  |     |    |     |     |             |          |           |      |       |    |     |      |    |
|        |       |                  | _        |         |         |             |           | IX                  |          | ●          | -54      | -48     | -42      | Click to S | Start M  | onitoring | -18      | 12  | 6 0              |     |    | -54 | -48 | -42         | 36 -3    | 0 -2      | 4 -1 | 8 -12 | -6 | 0   |      |    |
|        |       |                  |          | 14      | '       | N (         |           | $Q \leftrightarrow$ | *        |            |          |         | <b>.</b> | <u>.</u>   |          |           | <u>%</u> | l n | <u>ן יווו-</u> ר | 110 | na | Ð   | Q   | QQ          | Q        | >         |      |       | +  |     |      |    |
| MME    |       |                  | ~ .      | Micro   | phone   | (Realtek(R) | Audio)    |                     | ~ 2      | (Stereo) F | Recordin | g Chann |          | ) Speak    | kers (Re | ealtek(R) | Audio)   |     |                  |     |    |     |     | + • • • • • | -        |           |      |       |    |     |      |    |
|        |       |                  | <b>0</b> |         |         | 30          |           | 1:00                |          |            | 1:30     | -       |          | 2:00       |          |           | 2:30     |     | 3                | :00 |    | 3   | :30 |             | 4:0      | 00        |      | 4:    | 30 |     | 5:00 | )  |
| × 202  | 10704 | 4_1 <b>▼ 1</b> . | .0       |         |         |             |           |                     |          | 17 11 11   | ևլհ      |         |          |            | -        |           | 1        |     |                  | 1   |    |     |     |             |          |           |      |       |    |     |      | 1^ |
| M      | N     | ame              |          |         |         |             |           |                     |          |            |          |         |          | LI         | Ι.       |           | . I      |     |                  |     |    |     |     |             |          |           |      |       |    |     |      |    |
| L      | М     | love Track       | c Up     |         | - 8     |             |           | ***                 |          |            |          |         |          | <b>1</b>   |          |           |          |     | -+-              |     |    |     |     |             | <u> </u> | $\mapsto$ |      |       |    |     |      |    |
| Mor    | М     | love Track       | c Down   |         |         |             | 1 100     |                     | - 111    |            |          |         | 1.0      | TT         | !'       | 1. I. I   | h L .    |     |                  |     |    |     |     |             |          |           |      |       |    |     |      |    |
| 32-    | M     | love Track       | c to Top |         |         |             |           |                     |          |            |          |         |          |            |          |           |          |     |                  |     |    |     |     |             |          |           |      |       |    |     |      |    |
|        |       | love Irack       | C TO BOU | tom     | - 1     |             |           |                     | <u> </u> |            |          | _       | _        | _          |          | _         | _        | _   | _                | _   | _  | _   | _   | _           | _        | _         | _    | _     | _  | _   |      |    |
|        | M     | lulti-view       |          |         | _ 1     |             |           |                     |          |            |          |         |          |            |          |           |          |     |                  |     |    |     |     |             |          |           |      |       |    |     |      |    |
|        | Sp    | pectrogra        | m        |         |         |             |           |                     |          |            |          |         |          |            |          |           |          |     |                  |     |    |     |     |             |          |           |      |       |    |     |      |    |
|        | w     | ave Colo         | r        |         | >       |             |           |                     |          |            |          |         |          |            |          |           |          |     |                  |     |    |     |     |             |          |           |      |       |    |     |      |    |
|        | М     | lake Stere       | o Track  |         |         |             |           |                     |          |            |          |         |          |            |          |           |          |     |                  |     |    |     |     |             |          |           |      |       |    |     |      |    |
|        | Sv    | vap Stere        | o Chani  | nels    | _ 1     |             |           |                     |          |            |          |         |          |            |          |           |          |     |                  |     |    |     |     |             |          |           |      |       |    |     |      |    |
|        | Sp    | olit Stereo      | Track    |         | _ 1     |             |           |                     |          |            |          |         |          |            |          |           |          |     |                  |     |    |     |     |             |          |           |      |       |    |     |      |    |
|        | Sp    | olit Stereo      | to Mor   | no      | _       |             |           |                     |          |            |          |         |          |            |          |           |          |     |                  |     |    |     |     |             |          |           |      |       |    |     |      |    |
|        | Fo    | ormat            |          |         | >       |             |           |                     |          |            |          |         |          |            |          |           |          |     |                  |     |    |     |     |             |          |           |      |       |    |     |      |    |
|        | Ra    | ate              |          |         | >       |             |           |                     |          |            |          |         |          |            |          |           |          |     |                  |     |    |     |     |             |          |           |      |       |    |     |      |    |
|        |       |                  |          |         |         |             |           |                     |          |            |          |         |          |            |          |           |          |     |                  |     |    |     |     |             |          |           |      |       |    |     |      |    |
|        |       |                  |          |         |         |             |           |                     |          |            |          |         |          |            |          |           |          |     |                  |     |    |     |     |             |          |           |      |       |    |     |      |    |
|        |       |                  |          |         |         |             |           |                     |          |            |          |         |          |            |          |           |          |     |                  |     |    |     |     |             |          |           |      |       |    |     |      |    |
|        |       |                  |          |         |         |             |           |                     |          |            |          |         |          |            |          |           |          |     |                  |     |    |     |     |             |          |           |      |       |    |     |      |    |
|        |       |                  |          |         |         |             |           |                     |          |            |          |         |          |            |          |           |          |     |                  |     |    |     |     |             |          |           |      |       |    |     |      | ~  |
| Proie  | ct Dr | ato (Hz)         | < Snon   | To      | Start a | nd End of   | Selection | )                   |          |            | ~        |         |          |            |          |           |          |     |                  |     |    |     |     |             |          |           |      |       |    |     |      | >  |
| 2500   | 00    | sie (⊓∠)  <br>~  | Off      | ~       | 0 0 h   | 0 0 m 0     | 0.000     | s▼ 00               | h 0 0 m  | 00.00      | 0 s •    | 00      | ) h      | 00         | m        | 00        | S⁺       |     |                  |     |    |     |     |             |          |           |      |       |    |     |      |    |
| Stopp  | ed.   |                  |          | Op      | en mer  | u (Shift+   | M)        |                     |          |            |          | -       |          |            |          |           |          |     |                  |     |    |     |     |             |          |           |      |       |    |     |      |    |
|        |       |                  |          | 20      |         |             |           |                     |          |            |          |         |          |            |          |           |          |     |                  |     |    |     |     |             |          |           |      |       |    |     |      |    |

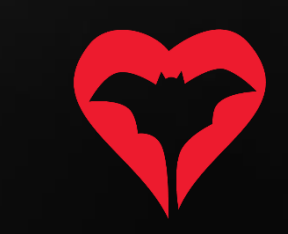

7) Confirmar que aparegui una imatge com aquesta.

| A 20210704_190000 | 100  |          |           |               |        | _          |               |            |          |              |                 |        |      |           |       |      |         |      |         |        | - 🗆 | ×    |
|-------------------|------|----------|-----------|---------------|--------|------------|---------------|------------|----------|--------------|-----------------|--------|------|-----------|-------|------|---------|------|---------|--------|-----|------|
| File Edit Select  | View | Transpor | rt Tracks | Generate      | Effect | Analyze To | ols Help      |            | 1 1      |              |                 |        |      |           | 11    | 1.5  |         |      | 1 1     |        |     |      |
| H 🕨               |      | 14       | ÞI        |               | I      | */         | ₽ R           | -54 -      | -48 -42  | Click to Sta | rt Monitoring   | -18 -1 | 2 -6 | •         | R -54 | -48  | -42 -36 | -30  | -24 -18 | -12 -6 | 5 0 |      |
|                   |      |          |           |               | Q      | ↔ *        | ų             |            | <b>0</b> | -            | •               | ×      |      | top of to | n a   | e e  | रेंदे क |      | •       |        |     |      |
| MME               | ~    | Micro    | phone (R  | ealtek(R) Aud | dio)   | ~ 2        | (Stereo) Rec  | cording Ch | hann 🗸 📢 | ) Speakers   | s (Realtek(R) A | Audio) |      | ~         |       |      |         |      |         |        |     |      |
|                   | P    |          |           | 30            |        | 1:00       |               | 1:30       |          | 2:00         |                 | 2:30   |      | 3:00      |       | 3:30 |         | 4:00 |         | 4:30   |     | 5:00 |
| × 20210704_1 12   | 5k   |          |           |               |        |            |               |            |          |              |                 |        |      |           |       | 1.14 |         |      |         |        |     |      |
| Mute 500 10       | OK-  |          |           |               |        |            |               |            |          |              |                 |        |      |           |       |      |         |      |         |        |     |      |
| L R               |      |          |           |               |        |            | an an ann     |            |          |              |                 |        |      |           |       |      |         |      |         |        |     |      |
| M000 250000Hz     | 0k-  |          |           |               |        |            | - interio     |            |          |              |                 |        |      |           |       |      |         |      |         |        |     |      |
| 32-bit float      | Ok I |          |           |               |        |            | an ( an ( and |            |          |              |                 |        |      |           |       |      |         |      |         |        |     |      |
|                   |      |          |           |               |        | 100        |               |            |          |              |                 |        |      |           |       |      |         |      |         |        |     |      |
|                   |      |          |           |               |        |            |               |            |          |              |                 |        |      |           |       |      |         |      |         |        |     |      |
|                   |      |          |           |               |        |            |               |            |          |              |                 |        |      |           |       |      |         |      |         |        |     |      |
|                   |      |          |           |               |        |            |               |            |          |              |                 |        |      |           |       |      |         |      |         |        |     |      |
|                   |      |          |           |               |        |            |               |            |          |              |                 |        |      |           |       |      |         |      |         |        |     |      |
|                   |      |          |           |               |        |            |               |            |          |              |                 |        |      |           |       |      |         |      |         |        |     |      |
|                   |      |          |           |               |        |            |               |            |          |              |                 |        |      |           |       |      |         |      |         |        |     |      |
|                   |      |          |           |               |        |            |               |            |          |              |                 |        |      |           |       |      |         |      |         |        |     |      |
|                   |      |          |           |               |        |            |               |            |          |              |                 |        |      |           |       |      |         |      |         |        |     |      |
|                   |      |          |           |               |        |            |               |            |          |              |                 |        |      |           |       |      |         |      |         |        |     |      |
|                   |      |          |           |               |        |            |               |            |          |              |                 |        |      |           |       |      |         |      |         |        |     |      |
|                   |      |          |           |               |        |            |               |            |          |              |                 |        |      |           |       |      |         |      |         |        |     |      |
|                   |      |          |           |               |        |            |               |            |          |              |                 |        |      |           |       |      |         |      |         |        |     |      |
|                   |      |          |           |               |        |            |               |            |          |              |                 |        |      |           |       |      |         |      |         |        |     |      |
|                   | <    |          |           |               |        |            |               |            |          |              |                 |        |      |           |       |      |         |      |         |        |     | >    |
| Project Rate (Hz) | Snap | о-То     | Start and | d End of Sele | ction  |            |               | ~          | 001      | 00           | - 00            |        |      |           |       |      |         |      |         |        |     |      |
| 250000 ~          | Off  | ~        | 00h0      | 0 m 0 0.0     | 00s-   | 00h00n     | 00.000        | s* (       | 00 n     | 00 r         | n 00            | ST     |      |           |       |      |         |      |         |        |     |      |
| Stopped.          |      |          |           |               |        |            |               |            |          |              |                 | U.     |      |           |       |      |         |      |         |        |     |      |

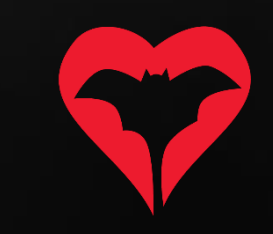

8) Estirar la imatge pel límit inferior del sonograma per omplir la pantalla completa i millorar-ne la visualització.

| 20210704_190    | 0000    |           |                         |                    |                         |                        |                |      |          |             | -          | п×                |
|-----------------|---------|-----------|-------------------------|--------------------|-------------------------|------------------------|----------------|------|----------|-------------|------------|-------------------|
| File Edit Selec | t View  | Transport | Tracks Generate         | Effect Analyze Too | Is Help                 | to anti- anti-         | a la la la     |      | de la la | 20 20 AL    | in in i    | 2                 |
| II 🕨            |         | ∢         | ▶ ●                     |                    | PR -54 -48              | -42 Click to Start Mor | + • • • • • •  |      |          | -30 -30 -24 | -18 -12 -6 | •                 |
|                 | _       |           |                         |                    | •                       |                        | ┉┉╻            |      |          |             | ••••••     |                   |
| MME             | ~       | Microp    | hone (Realtek(R) Audi   | io) ~ 2 (!         | itereo) Recording Chann | Speakers (Rea          | ltek(R) Audio) | ~    |          |             |            |                   |
| V .             | P       |           | 30                      | 1:00               | 1:30                    | 2:00                   | 2:30           | 3:00 | 3:30     | 4:00        | 4:30       | 5:00              |
| × 20210704_1▼   | 125k    |           |                         |                    |                         |                        |                |      |          |             |            | ^                 |
| - +             | 115k-   |           |                         |                    |                         |                        |                |      |          |             |            |                   |
| L R             | 110k-   |           |                         |                    |                         |                        |                |      |          |             |            |                   |
| Mana 250000Hz   | 105k-   |           |                         |                    |                         |                        |                |      |          |             |            |                   |
| 32-bit float    | 95k-    |           |                         |                    |                         |                        |                |      |          |             |            |                   |
|                 | 90k-    |           |                         |                    | 1 15 3                  |                        |                |      |          |             |            |                   |
|                 | 85k -   |           |                         |                    |                         |                        |                |      |          |             |            |                   |
|                 | 80k-    |           |                         |                    |                         |                        |                |      |          |             |            |                   |
|                 | 70k-    |           |                         |                    |                         |                        |                |      |          |             |            |                   |
|                 | 65k -   |           |                         |                    |                         |                        |                |      |          |             |            |                   |
|                 | 60k-    |           |                         |                    |                         |                        |                |      |          |             |            |                   |
|                 | 55k-    |           |                         |                    |                         |                        |                |      |          |             |            |                   |
|                 | 50K-    |           |                         |                    |                         |                        |                |      |          |             |            | and a strength    |
|                 | 40k-    |           |                         |                    |                         |                        |                |      |          |             |            | Sector Sec        |
|                 | 35k-    |           |                         |                    |                         |                        |                |      |          |             |            |                   |
|                 | 30k-    |           |                         |                    |                         |                        |                |      |          |             |            |                   |
|                 | 25k-    |           |                         |                    |                         |                        |                |      |          |             |            | all had a feature |
|                 | 15k-    |           |                         |                    |                         |                        |                |      |          |             |            |                   |
|                 | 10k-    |           |                         |                    | 用語法認識                   |                        |                |      |          |             |            | -                 |
| ▲ Select        | 0k      |           |                         |                    |                         |                        |                |      |          |             |            |                   |
|                 |         |           |                         |                    |                         |                        |                |      |          |             |            | >                 |
| Project Rate (H | z) Sna  | p-To S    | start and End of Select | tion               | × 00                    | h 0.0 m                | 0.0            |      |          |             |            |                   |
| 250000          | -   Off | ~   (     | 00h00m00.00             | 00 h 00 m          | 00.000s-                | 10011                  | 005            |      |          |             |            |                   |
| Stopped.        |         |           |                         |                    |                         |                        |                |      |          |             |            | .4                |

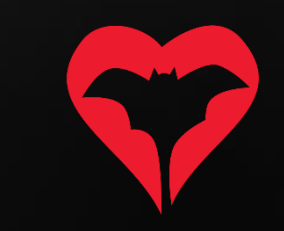

9) Si el rang de freqüències no és el correcte, clicar a "Spectogram settings".

| ₽ 2021   | 0704_190            | 000       |                   |            |                    |                  |                 |                 |                      |              |       |         |                   |                   | <u> </u> |               | < |
|----------|---------------------|-----------|-------------------|------------|--------------------|------------------|-----------------|-----------------|----------------------|--------------|-------|---------|-------------------|-------------------|----------|---------------|---|
| File Edi | it Select           | t View    | Transport         | Tracks     | s Generate Effect  | Analyze Tools He | lp              |                 |                      |              |       |         |                   |                   |          |               | _ |
| п        |                     |           | 14                | Þ          | I                  | ¥ 🖍 🎐 🖁          | -54 -48         | -42 Click to St | art Monitoring       | -12 -6       | • • R | -54 -48 | -42 -36 -3        | ) -24 -18         | -12 -6   | -0            |   |
|          |                     |           |                   |            | <u>्</u>           | + * ↓            |                 | •••• -••        | t                    | $\times$ D D |       | * @ Q   | 8 8 8 I           | Image: 10 million | <u></u>  |               |   |
| MME      |                     | ~         | Microp            | ohone (R   | ealtek(R) Audio)   | ∨ 2 (Stereo)     | Recording Chanr | n 🗸 🌒 Speake    | rs (Realtek(R) Audio | )            | ~     |         |                   |                   |          |               |   |
| 0        |                     | 0         |                   | 30         | 1:00               | 1:30             | 2:00            | 2:30            | 3:00                 | 3:30         | 4:00  | 4:30    | <mark>5:00</mark> | 5:30              | 6:00     | 6:30          |   |
| × 20210  | 0704_1▼             | 96k -     | 80 <u>18</u> 78/0 |            |                    | E. S. H.         | Alter inter     | e Assessments a |                      |              |       |         | <b>业</b> 主要合称这些   | in Maria          |          | A Contraction | ^ |
| -        | Name                |           |                   |            |                    |                  |                 |                 |                      |              |       |         |                   |                   |          |               |   |
| L        | Move Tr             | ack Up    |                   |            |                    |                  |                 |                 |                      |              |       |         |                   |                   |          |               |   |
| Mor      | Move Tr             | ack Dow   | n                 |            |                    |                  |                 |                 |                      |              |       |         |                   |                   |          |               |   |
| 32-      | Move Tr             | ack to To | p                 | 100        |                    |                  |                 |                 |                      |              |       |         |                   |                   |          |               |   |
|          | Iviove ir           | ack to Bo | ottom             |            |                    | Mark All 1       |                 |                 |                      |              |       |         |                   |                   |          |               |   |
|          | Multi-vi<br>Wavefor | iew       |                   |            |                    |                  |                 |                 |                      |              |       |         |                   |                   |          |               |   |
|          | Spectro             | gram      |                   |            |                    |                  |                 |                 |                      |              |       |         |                   |                   |          |               |   |
|          | Spectro             | gram Set  | tings             |            |                    |                  |                 |                 |                      |              |       |         |                   |                   |          | 1024          |   |
|          | Make St             | ereo Trac | k                 |            |                    |                  |                 |                 |                      |              |       |         |                   |                   |          |               |   |
|          | Swap St             | ereo Cha  | nnels             |            |                    |                  |                 |                 |                      |              |       |         |                   |                   |          |               |   |
|          | Split Ste           | reo Track |                   |            |                    |                  |                 |                 |                      |              |       |         |                   |                   |          |               |   |
|          | Split Ste           | reo to M  | ono               |            |                    |                  |                 |                 |                      |              |       |         |                   |                   |          | 3 Acres       |   |
|          | Format              |           |                   | >          |                    |                  |                 |                 |                      |              |       |         |                   |                   |          | Con Car       |   |
|          | Rate                |           |                   | >          |                    |                  |                 |                 |                      |              |       |         |                   |                   |          | S. A. B.      |   |
|          |                     | 20k-      |                   |            |                    |                  |                 |                 |                      |              |       |         |                   |                   |          |               |   |
|          |                     | 15k -     |                   | + 6:1A     | Calendary and      |                  |                 |                 |                      |              |       |         |                   |                   |          | adriation a   |   |
|          |                     | 10k-      |                   |            |                    |                  |                 |                 |                      |              |       |         |                   |                   |          |               |   |
| 1        |                     | 5k -      |                   |            |                    |                  |                 |                 |                      |              |       |         |                   |                   |          | Sec. and      |   |
| ▲ Sel    | lect                | 0k        | A CONTRACTOR OF   | <u>i</u> A |                    |                  |                 | A SALEED Y      | Little da            |              |       |         |                   |                   |          |               | ~ |
| Project  | t Rate (Hz          | z)   Snar | -то               | Start and  | d End of Selection |                  | ~               |                 |                      |              |       |         |                   |                   |          |               |   |
| 25000    | 0 ~                 | Off       | ~                 | 00h0       | 0 m 34.320 s -     | 0 h 0 0 m 34.32  | 20s- 00         | ) h 00 i        | m 34 s•              |              |       |         |                   |                   |          |               |   |
| Stopper  | d.                  |           | Оре               | en menu.   | (Shift+M)          |                  |                 |                 |                      |              |       |         |                   |                   |          |               |   |

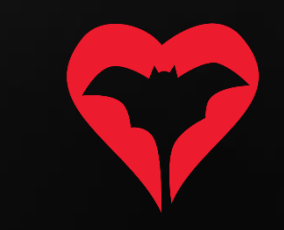

10) Especificar max Frequency: 125000, i assegurar que la resta de valors estiguin iguals que a la imatge.

| 20210704_19000                                                                                                    | 10                                                                                                    |           |                                                                                                    |                                                                                                    |                                                     |                                          |                   |               |          |          |                     |         |         |        |      |      |                            |      |      | - 1  | ) X  |
|----------------------------------------------------------------------------------------------------|----------------------------------------------------------------------------------------------------|-----------|----------------------------------------------------------------------------------------------------|----------------------------------------------------------------------------------------------------|-----------------------------------------------------|------------------------------------------|-------------------|---------------|----------|----------|---------------------|---------|---------|--------|------|------|----------------------------|------|------|------|------|
| File Edit Select                                                                                                    | View                                                                                                    | Transport | Tracks Generate                                                                                                    | Effect Analyze To                                                                                                    | ols Help                                            | 1                                        |                   |               |          |          |                     |         | 1 2     |        |      |      |                            | -    |      |      |      |
| II 🕨                                                                                                    |                                                                                                    | M         | H .                                                                                                    |                                                                                                    | ♥ R -54                                             | -48 -42 Clic                             | k to Start Monito | oring -18 -12 | -6 0     | R R      | 5 <b>4 -4</b> 8 -42 | -36 -30 | -24 -18 | -12 -6 | •    |      | - <u>o</u> -V - <u>o</u> - |      |      |      |      |
|                                                                                                    |                                                                                                    |           |                                                                                                    | Q ↔ ¥                                                                                                    |                                                     |                                          | e Q               | 8 G &         | Image: 1 | <u>.</u> |                     |         |         |        |      |      |                            |      |      |      |      |
| MME                                                                                                    | ~ 4                                                                                                    | Microph   | one (Realtek(R) Aud                                                                                                    | dio) ~ 2                                                                                                    | (Stereo) Recording                                  | Chann 🗸 🕩 S                              | peakers (Realte   | k(R) Audio)   | ~        |          |                     |         |         |        |      |      |                            |      |      |      |      |
| ✓ -15                                                                                                    | <u> </u>                                                                                                    |           | 15 30                                                                                                    | 0 45                                                                                                    | 1:00                                                | 1:15                                     | 1:30              | 1:45          | 2:00     | 2:15     | 2:30                | 2:45    | 3:00    | 3:15   | 3:30 | 3:45 | 4:00                       | 4:15 | 4:30 | 4:45 | 5:00 |
| X         2020704_1*           Mute         Solo           L         R           Mono, 25000Hz         32-bit firest | 125k<br>120k<br>120k<br>115k<br>105k<br>90k<br>85k<br>80k<br>75k<br>80k<br>75k<br>55k<br>55k<br>55k<br>40k<br>35k<br>35k<br>45k<br>45k<br>45k<br>45k<br>45k<br>45k<br>45k<br>45k<br>45k<br>4 |           | 20210704_190000 Use Preference Scale Scale Min Frequency Algorithm Algorithm Window size: Window type: Zero padding fa Zero padding fa Preview | t: Spectrogram Settings<br>es<br>(H2): 0<br>(H2): 125000<br>Frequencies<br>1024 - default<br>Hann<br>ctor: 1<br>3) Selection | Colors<br>Gain (dB):<br>Range (dB)<br>Greysca<br>CK | 20<br>80<br>(dB/dec): 0<br>e<br>Cancel 0 |                   |               |          |          |                     |         |         |        |      |      |                            |      |      |      |      |
| Project Pote (1)                                                                                                    | < Non                                                                                                    | To        | art and End of Selec                                                                                                    | ction                                                                                                    | -                                                   |                                          |                   |               |          |          |                     |         |         |        |      |      |                            |      |      |      | >    |
| 250000                                                                                                    | off                                                                                                    | -10 St    |                                                                                                    | 0.0                                                                                                    | 0.0.0.0.5-                                          | 00h0                                     | 0 m 0             | 0 s-          |          |          |                     |         |         |        |      |      |                            |      |      |      |      |
| Stonned                                                                                                    |                                                                                                    | Click     | nd drag to select a                                                                                                    | udio                                                                                                    | 00.0005*                                            |                                          |                   |               |          |          |                     |         |         |        |      |      |                            |      |      |      |      |
| stopped.                                                                                                    | -                                                                                                    | Clicka    | nu urag to select a                                                                                                    | uuio                                                                                                    |                                                     |                                          |                   |               |          |          |                     |         |         |        |      |      | -                          |      |      |      |      |

11) Seleccionar amb el ratolí la gravació prèvia al cop de mans (es pot confirmar on està la palmada reproduint el so) i esborrar-la.

Cal deixar un espai de marge amb el nº de segons previs annotat prèviament.

Fer servir el zoom i l'eina d'esborrar.

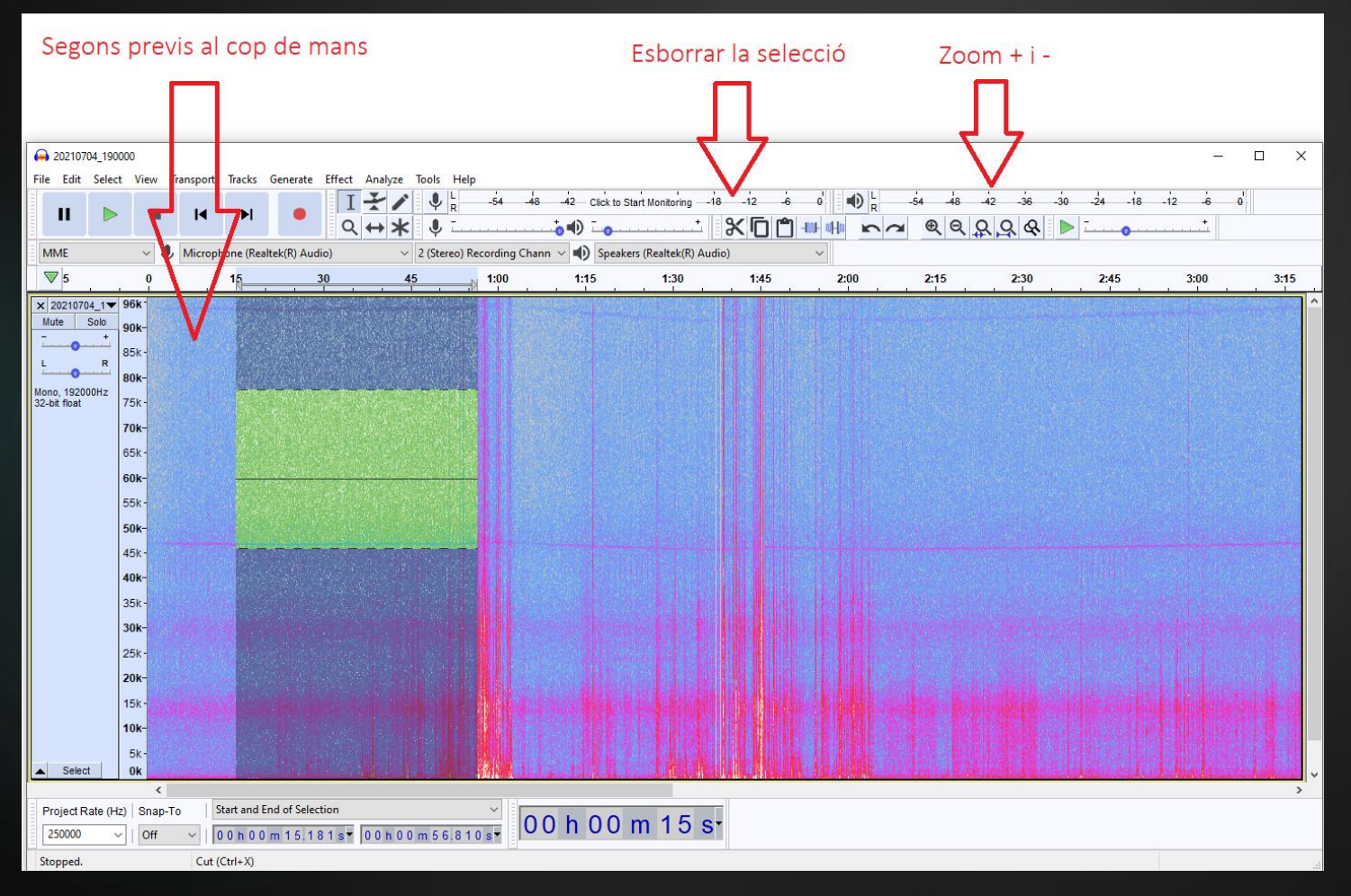

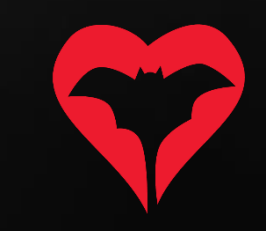

12) Utilitzar el zoom per deixar la imatge que ocupi uns 5 segons de longitud a pantalla completa (fixar-se a la barra superior per veure l'escala temporal).

| A 20210704_190                         | 000<br>ct. View                                                                                                    | Transnort Tracks Generate Effect | Analyze Tools Help |                         |                    |        |                    |               |        |                                        |        | - 0 ×  |
|----------------------------------------|----------------------------------------------------------------------------------------------------|----------------------------------|--------------------|-------------------------|--------------------|--------|--------------------|---------------|--------|----------------------------------------|--------|--------|
|                                        |                                                                                                    |                                  |                    | -48 -42 Click to Start  | Monitoring -18 -12 | -6 0 R | -54 -48 -42 -36 -3 | 0 -24 -18 -12 |        | •••••••••••••••••••••••••••••••••••••• | *      |        |
| MME                                    | ~ .                                                                                                    | Microphone (Realtek(R) Audio)    |                    | ng Chann 🗸 🌒 Speakers ( | Realtek(R) Audio)  | ~      | +                  |               |        |                                        |        |        |
| ▼                                      | 5:26.5                                                                                                    | 5:27.0                           | 5:27.5             | 5:28.0                  | 5:28.5             | 5:29.0 | 5:29.5             | 5:30.0        | 5:30.5 | 5:31.0                                 | 5:31.5 | 5:32.0 |
| Select      Select      Project Rate ( | <ul> <li>96K-</li> <li>90K-</li> <li>80K-</li> <li>85K-</li> <li>80K-</li> <li>75K-</li> <li>66K-</li> <li>66K-</li> <li>60K-</li> <li>55K-</li> <li>50K-</li> <li>30K-</li> <li>30K-<th>To Start and End of Selection</th><th></th><th></th><th></th><th></th><th></th><th></th><th></th><th></th><th></th><th></th></li></ul> | To Start and End of Selection    |                    |                         |                    |        |                    |               |        |                                        |        |        |
| 250000                                 | ∽   Off                                                                                                    | ✓ 00h04m43.788s▼                 | 00h04m43.788s*     |                         |                    |        |                    |               |        |                                        |        |        |
| Stopped.                               |                                                                                                    |                                  |                    |                         |                    |        |                    |               |        |                                        |        |        |

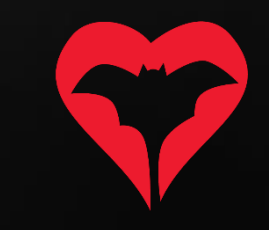

13) Ara ja es pot visualitzar el video en una pantalla i el sonograma a l'altra.

En cas de voler confirmar una identificació del vídeo, només cal moure's pel sonograma amb la barra inferior de la pantalla i buscar el segon exacte de la gravació que coincideixi amb el vídeo.

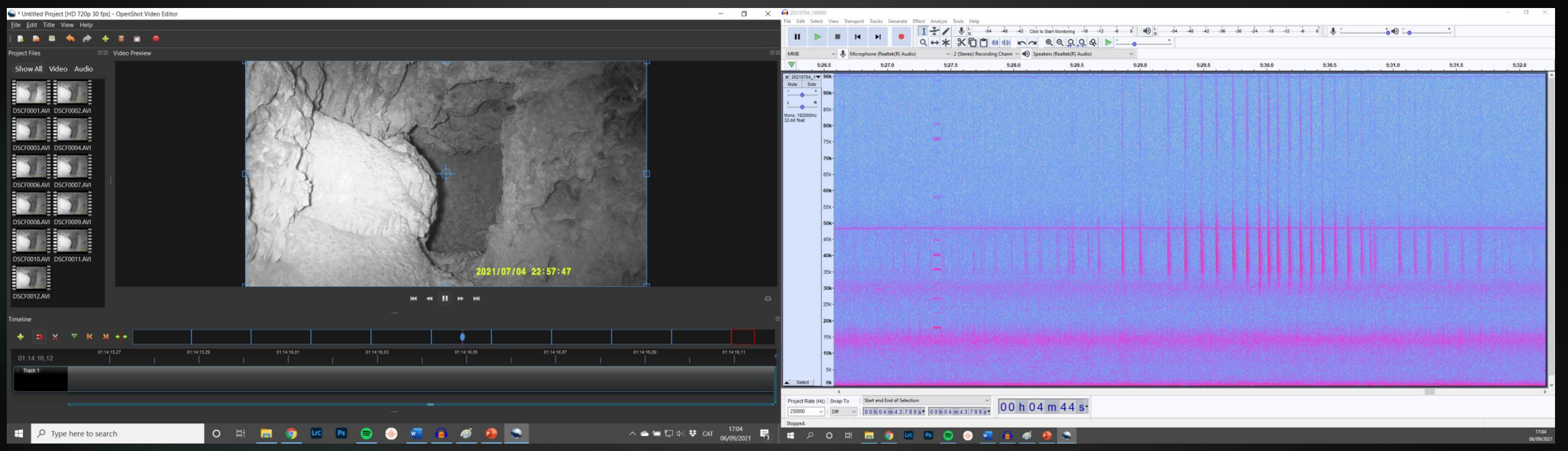

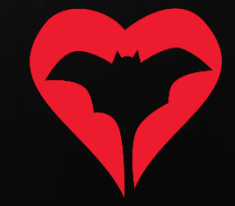

14) Com fer els comptatges de l'emergència?

- a) Només comptaran els ratpenats que puguem veure emergint de la cavitat al vídeo. Qualsevol altre ratpenat que es detecti acústicament però no es vegi sortint de la cavitat es considera que no utilitza el refugi i només passava per la zona.
- b) Només es comptaran els individus dels següents grups fònics:
  - PpygMin: *Miniopterus schreibersii*.
  - Myo50: Myotis capaccinii, M. escalerai, M. crypticus i M. emarginatus.
  - Myo30: Myotis myotis i Myotis blythii.
  - PleSp: Plecotus austricus, P. auritus i P. macrobullaris.
  - Barbar: Barbastella barbastellus.
  - Rhifer: *Rhinolophus ferrumequinum*.
  - Rhieur: Rhinolophus euryale.
  - Rhihip: Rhinolophus hipposideros.
- c) Per a més informació sobre els grups fònics, consultar clau d'identificació a la web.
- A l'hora d'entrar la inspecció a la web, en el cas dels grups fònics que incloguin més d'una espècie, només s'entrarà la espècie concreta prèvia confirmació per un dels investigadors del Programa de Seguiment de Ratpenats.

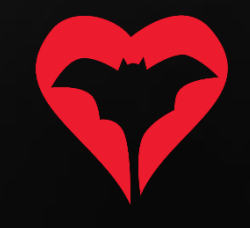